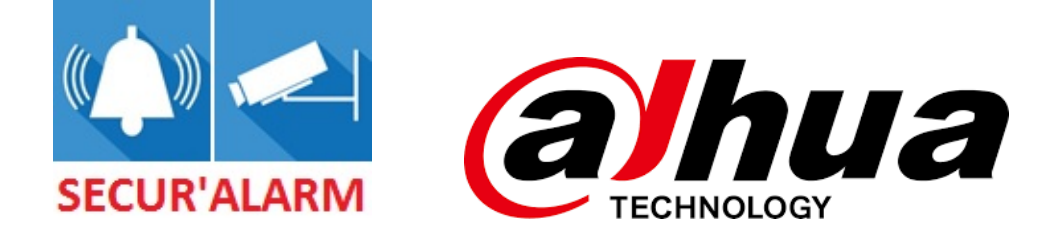

## Comment faire une relecture sur un enregistreur DAHUA

Notice simplifiée proposée par la société Sécur'Alarm.

www.secur-alarm.com

**<u>1.</u>** Sur l'écran affichant le direct, faire **un clic droit** avec la souris.

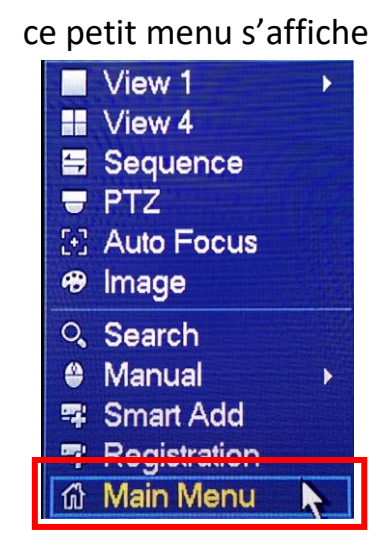

- 2. Faire un clic gauche sur « Menu Principal / Main Menu ».
- **3.** Un mot de passe ou un schéma vous est demandé, l'un de ces petits menus s'affiche.

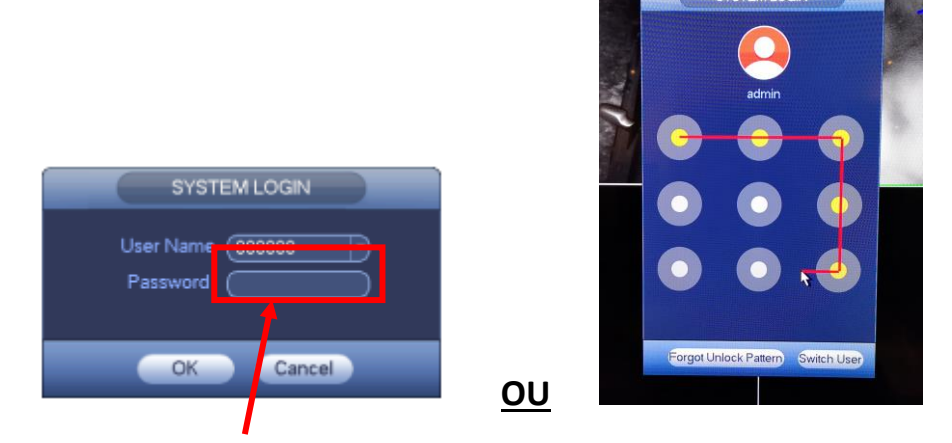

Entrer le mot de passe avec le clavier virtuel qui apparait, ou dessiner votre schéma.

**4.** Le menu principal s'affiche, faire un **clic gauche** sur Recherche / Search.

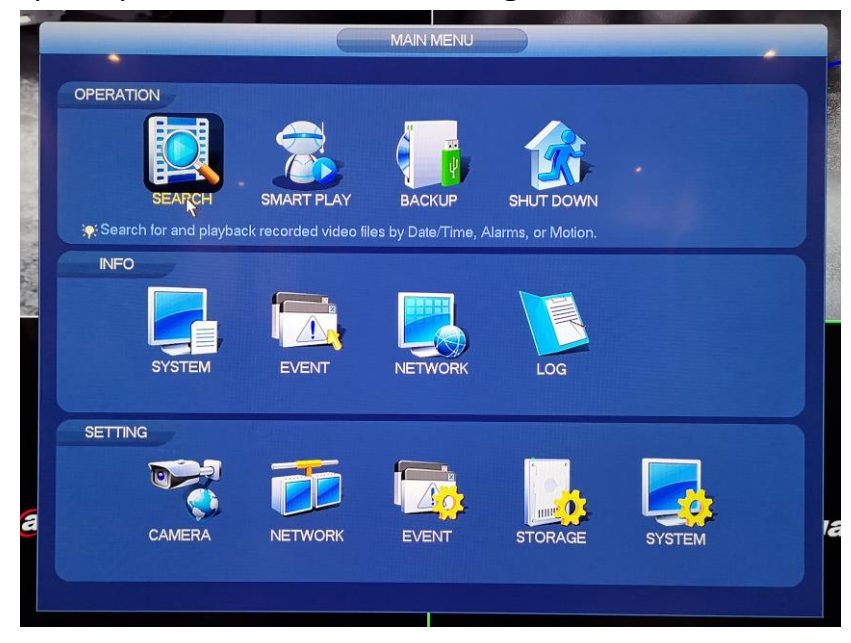

## 5. Le menu Recherche s'affiche,

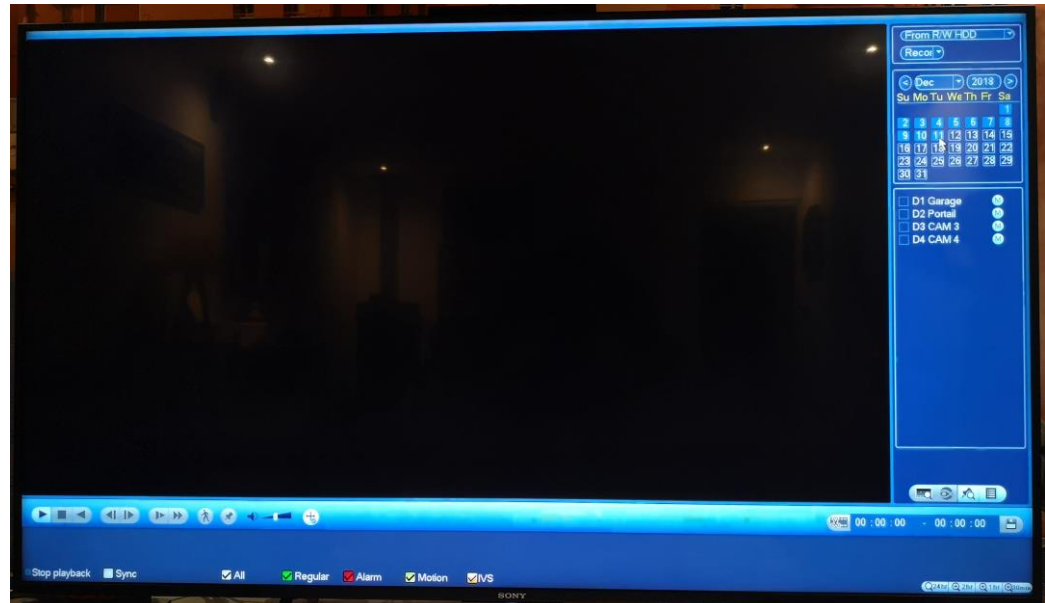

**6.** Faire **un clic gauche** sur le jour du calendrier, que vous voulez regarder.

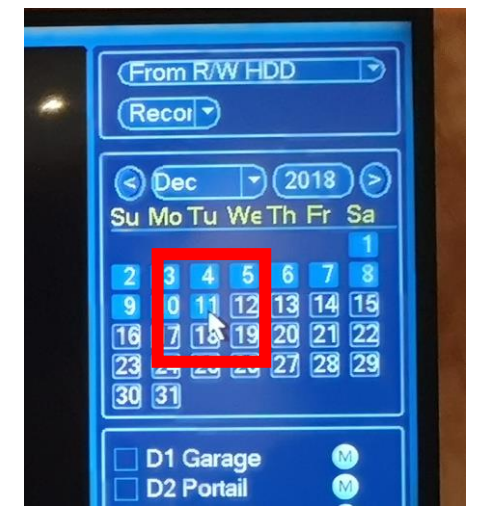

7. Sélectionner les caméras à revisionner, faire un clic gauche dans le carré à coté du

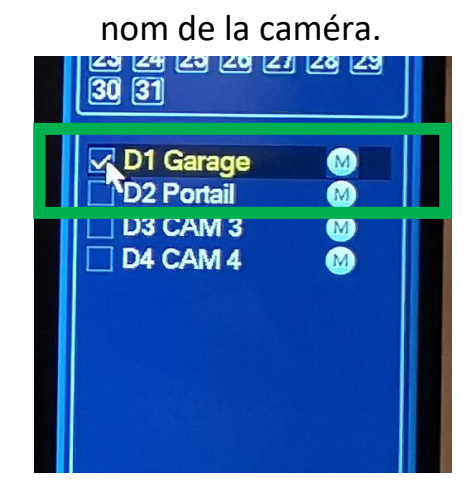

## **8.** Faire un clic gauche sur l'heure qui vous intéresse sur le graphique.

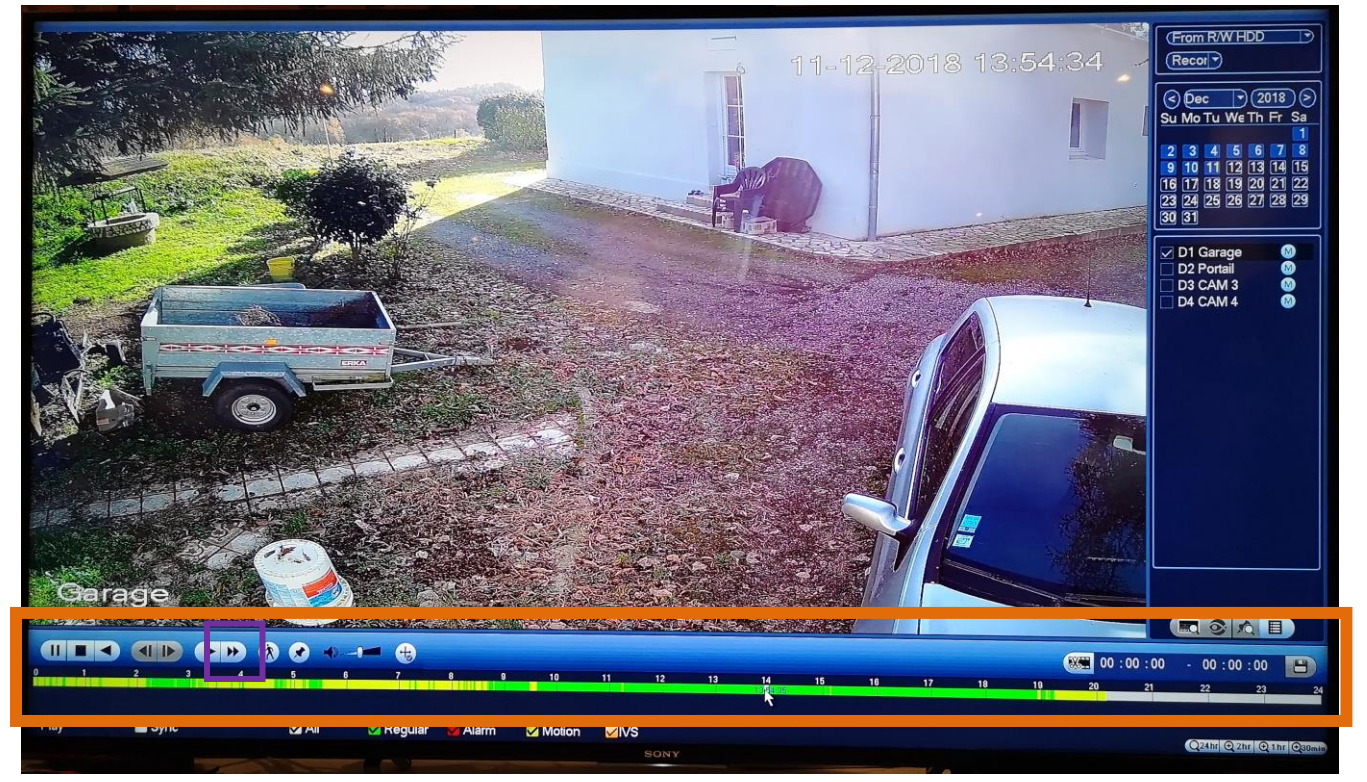

- Changer d'heure de relecture : faire **un clic gauche**, ailleurs sur le graphique.
- Changer de jour de relecture : faire **un clic droit** et recommencer à l'étape 5.

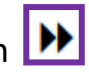

Lecture rapide : faire **clic gauche** sur le dessin premier clic = rapide 1 - deuxième clic = rapide 2 - troisième clic = rapide 3 quatrième clic = rapide 4 - un cinquième clic = lecture normale

**9.** Pour revenir à l'écran affichant les images du direct, faire **un clic droit** (la relecture s'arrête) puis un deuxième clic droit (le menu relecture disparait).

## Cette notice est la propriété de la SARL SECUR'ALARM / SIRET : 827 567 892 00019 / RCS de DAX